## ANALISIS DAN PERANCANGAN MANAJEMEN *BANDWIDTH* DENGAN METODE *SIMPLE QUEUE* MENGGUNAKAN MIKROTIK PADA SMA NEGERI 1 JETIS BANTUL

SKRIPSI

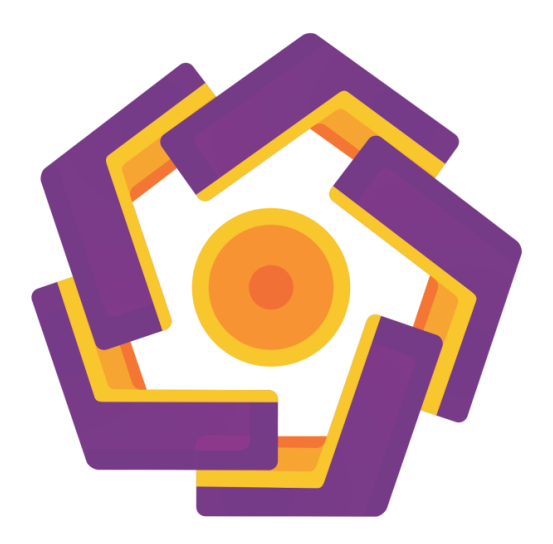

disusun oleh Sumbogo Wisnu Pamungkas 14.11.8122

PROGRAM SARJANA PROGRAM STUDI INFORMATIKA FAKULTAS ILMU KOMPUTER UNIVERSITAS AMIKOM YOGYAKARTA YOGYAKARTA 2018

# ANALISIS DAN PERANCANGAN MANAJEMEN *BANDWIDTH* DENGAN METODE *SIMPLE QUEUE* MENGGUNAKAN MIKROTIK PADA SMA NEGERI 1 JETIS BANTUL

#### SKRIPSI

Untuk memenuhi sebagian persyaratan Mencapai derajat Sarjana S1

Pada Jurusan Informatika

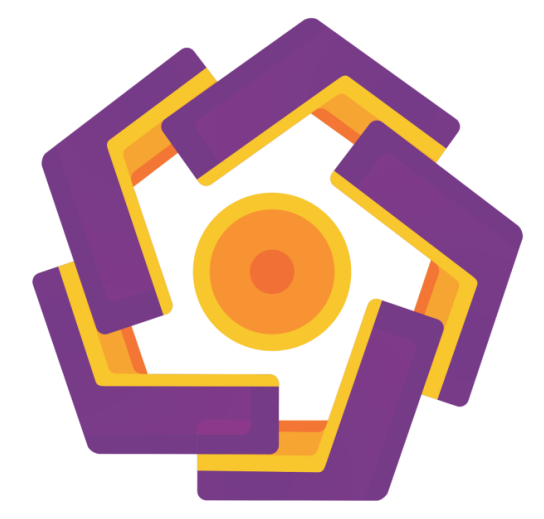

disusun oleh Sumbogo Wisnu Pamungkas 14.11.8122

PROGRAM SARJANA PROGRAM STUDI INFORMATIKA FAKULTAS ILMU KOMPUTER UNIVERSITAS AMIKOM YOGYAKARTA YOGYAKARTA 2018

## PERSETUJUAN

## SKRIPSI

# ANALISIS DAN PERANCANGAN MANAJEMEN *BANDWIDTH* DENGAN METODE *SIMPLE QUEUE* MENGGUNAKAN MIKROTIK PADA SMA NEGERI 1 JETIS BANTUL

yang dipersiapkan dan disusun oleh

Sumbogo Wisnu Pamungkas

14.11.8122 telah disetujui oleh Dosen Pembimbing Skripsi pada tanggal 26 Mei 2017

Dosen Pembimbing.

Andika Agus Slameto, M.Kom. NIK. 190302109

### PENGESAHAN

### SKRIPSI

## ANALISIS DAN PERANCANGAN MANAJEMEN *BANDWIDTH* DENGAN METODE *SIMPLE QUEUE* MENGGUNAKAN MIKROTIK PADA SMA NEGERI I JETIS BANTUL

yang dipersiapkan dan disusun oleh

Sumbogo Wisnu Pamungkas

14.11.8122

telah dipertahankan di depan Dewan Penguji pada tanggal 17 April 2018

Susunan Dewan Penguji

Nama Penguji

Tanda Tangan

Muhammad Rudyanto Arief, ST, MT, NIK, 190302098

Joko Dwi Santoso, M.Kom. NIK. 190302181

Andika Agus Slameto, M.Kom, NIK, 190302109

> Skripsi ini telah diterima sebagai salah satu persyaratan untuk memperoleh gelar Sarjana Komputer Tanggal 24 April 2018

DEKAN FAROLIAS ILMU KOMPUTER

### PERNYATAAN

Saya yang bertandatangan dibawah ini menyatakan bahwa, skripsi ini merupakan karya sendiri (ASLI), dan isi dalam skripsi ini tidak terdapat karya pernah diajukan oleh orang lain untuk memperoleh gelar akademis di suatu institusi pendidikan tinggi manapun, dan sepengetahuan saya juga tidak terdapat karya atau pendapat yang pernah ditulis dan/atau diterbitkan oleh orang lain, kecuali secara tertulis diacu dalam naskah ini dan disebutkan dalam daftar pustaka.

Segala sesuatu yang terkait dengan naskah dan karya yang telah dibuat adalah menjadi tanggung jawab saya pribadi.

Yogyakarta, 24 April 2018

03409 6000

Sumbogo Wisnu Pamungkas

14.11.8122

### ΜΟΤΤΟ

Banyak kegagalan dalam hidup ini dikarenakan orang-orang tidak menyadari betapa dekatnya mereka dengan keberhasilan saat mereka menyerah.

(Thomas Alva Edison)

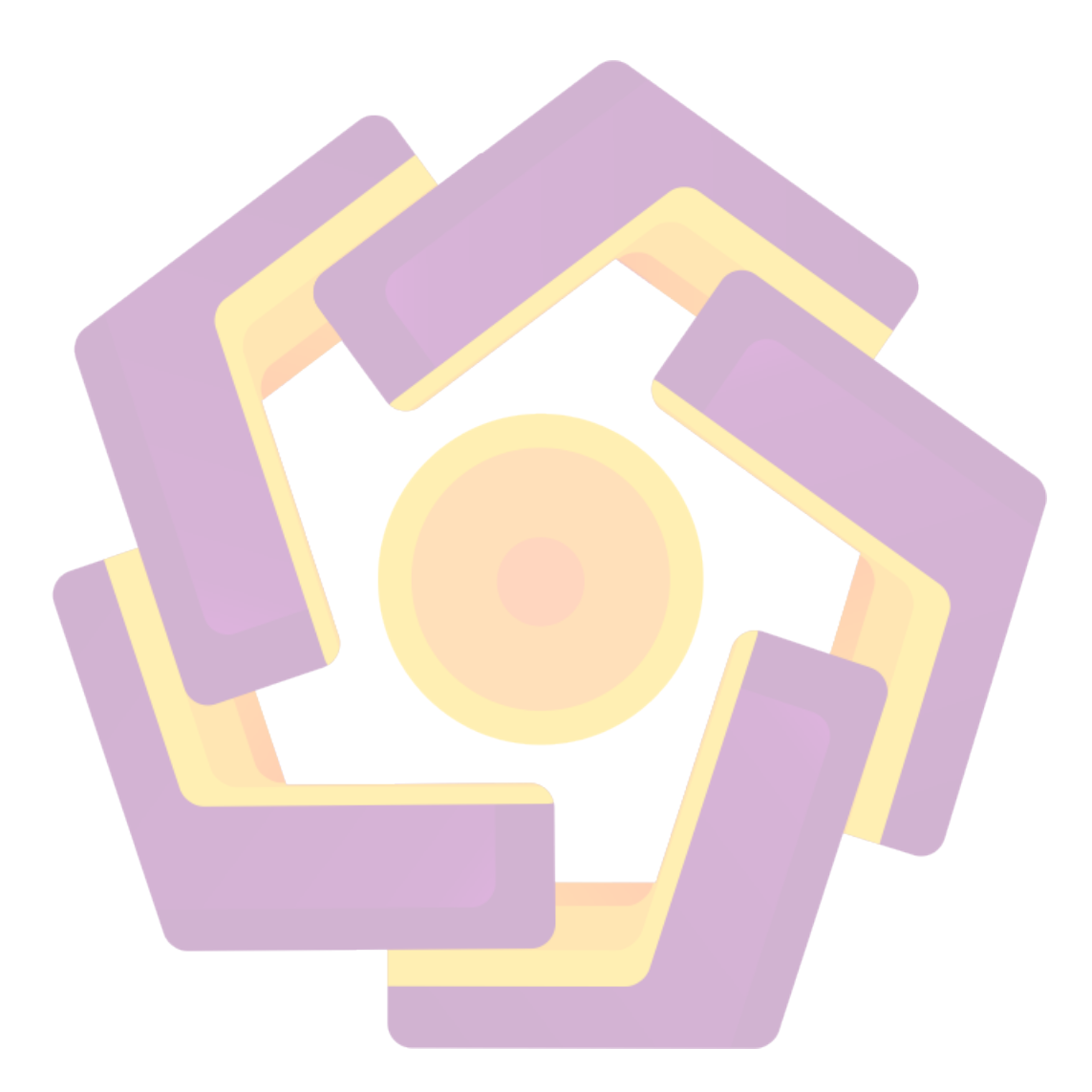

#### PERSEMBAHAN

Alhamdulillahirabbil'alamin puji syukur atas berkat dan rahmat Allah SWT penulis dapat menyelesaikan skripsi ini.

Skripsi ini penulis persembahkan kepada:

- Allah SWT, satu-satunya Tuhan penguasa alam semesta. Hanya kepada-Mu lah hamba menyembah dan memohon, serta kepada Rasulullah Muhammad SAW dan para nabi yang lain serta para sahabatnya. Terima kasih atas semua berkah dan rahmat yang Engkau berikan kepada hamba-Mu ini.
- 2. Terima kasih kepada Ayah dan Ibu tercinta yang telah membesarkan, menyayangi, serta selalu setia mendampingiku hingga mengantarku pada kelulusan. Kasih sayangmu sungguh tiada tandingan.
- Terima kasih kepada bapak Andika Agus Slameto, M.Kom selaku dosen Pembimbing.
- Terima kasih kepada bapak Muhammad Rudyanto Arief, S.T, M.T dan Joko Dwi Santoso, M.Kom selaku dosen penguji.
- 5. Keluarga Besar SMA Negeri 1 Jetis Bantul, terimakasih sudah mengijinkan saya untuk melakukan penelitian.
- 6. Terima kasih kepada bapak Aryo Murti Wihono terimakasih sudah meluangkan waktu untuk kelancaran dalam melakukan penelitian ini.
- Keluarga besar 14-S1TI-09, Terima kasih atas doa dan semangat yang kalian berikan. Senang bisa bersama dengan kalian.
- 8. Teman-teman kontrakan zilong, yang selalu memberikan dukungan, hiburan disaat kecapean memikirkan skripsi. See you on top guys.
- Trimakasih kepada Nofrian Rohmatillah yang selalu mengajariku untuk menyikapi proses hidup dengan kesabaran, selalu memberikan dukungan, dan semangat.

### **KATA PENGANTAR**

Segala puji syukur penulis panjatkan kepada Allah SWT atas segala limpahan rahmat dan hidayah-nya, sehingga penulis dapat menyelesaikan Tugas Akhir Skripsi yang berjudul "Analisis Dan Perancangan Manajemen *Bandwidth* Dengan Metode *Simple Queue* Menggunakan Mikrotik Pada Sma Negeri 1 Jetis Bantul" dengan lancar.

Penulis menyadari sepenuhnya, tanpa bimbingan dari berbagai pihak, Tugas Akhir Skripsi ini tidak akan dapat diselesaikan dengan baik. Oleh karena itu pada kesempatan ini penulis ingin mengucapkan terima kasih yang tulus kepada:

- 1. Bapak Prof. Dr. M. Suyanto selaku Rektor Universitas Amikom Yogyakarta,
- 2. Ibu Krisnawati, S.Si, M.T selaku Dekan Fakultas Ilmu Komputer,
- 3. Bapak Andika Agus Slameto, M.Kom selaku dosen pembimbing yang memberikan dukungan dan arahan kepada penulis sehingga skripsi ini selesai dengan baik.
- 4. Bapak Muhammad Rudyanto Arief, S.T, M.T dan Joko Dwi Santoso, M.Kom selaku dewan penguji yang telah memberikan masukkan dan nilai yang baik untuk penulis.
- 5. Kedua orangtua dan segenap keluarga tercinta yang telah memberikan doa, dukungan, dan kasih sayang yang tak terhingga demi tercapainya tujuan dan cita-cita penulis.
- 6. Semua pihak yang tidak dapat penulis sebutkan satu persatu yang telah membantu, sehingga skripsi ini dapat penulis selesaikan dengan baik dan lancar.

Penulis menyadari bahwa penulisan laporan ini belum sempurna, oleh karna itu penulis mengucapkan terima kasih jika ada saran maupun kritik yang bersifat membangun demi kesempurnaan penyusunan laporan ini. Semoga laporan skripsi ini dapat bermanfaat bagi penulis pada khususnya dan pembaca pada umumnya.

Yogyakarta, 24 April 2018 Penulis

Sumbogo Wisnu Pamungkas

14.11.8122

### **DAFTAR ISI**

| JUDULi                              |
|-------------------------------------|
| PERSETUJUAN ii                      |
| PENGESAHAN iii                      |
| PERNYATAANiv                        |
| MOTTO v                             |
| PERSEMBAHAN vi                      |
| KATA PENGANTAR                      |
| DAFTAR ISI viii                     |
| DAFTAR TABEL                        |
| DAFTAR GAMBAR xiii                  |
| INTISARI                            |
| ABSTRACT                            |
| BAB I                               |
| PENDAHULUAN                         |
| 1.1 Latar Belakang                  |
| 1.2 Rumusan Masalah                 |
| 1.3 Batasan Masalah                 |
| 1.4 Maksud dan Tujuan Penelitian    |
| 1.5 Manfaat Penelitian              |
| 1.6 Metode Penelitian               |
| 1.7 Sistematika Penulisan           |
| BAB II                              |
| LANDASAN TEORI                      |
| 2.1 Tinjauan Pustaka                |
| 2.2 Landasan Teori                  |
| 2.2.1 Jaringan Komputer             |
| 2.2.2 Wireless LAN                  |
| 2.2.3 Hotspot14                     |
| 2.2.4 Perangkat Jaringan Komputer15 |
| 2.2.4.1 HUB dan Switch15            |

| 2.        | 2.4.2 Router                                      | . 15 |
|-----------|---------------------------------------------------|------|
| 2.2.5     | Mikrotik                                          | . 16 |
| 2.        | 2.5.1 Mikrotik RouterOS                           | . 17 |
| 2.2.6     | Winbox                                            | . 17 |
| 2.2.7     | Manajemen Bandwidth                               | . 18 |
| 2.        | 2.7.1 Queue                                       | . 18 |
|           | 2.2.7.1.1 Simple Queue                            | . 19 |
| 2.        | 2.7.2 Per Connection Queue (PCQ)                  | . 19 |
| 2.        | 2.7.3 Load Balance                                | . 21 |
|           | 2.2.7.3.1 Equal Cost Multi Path (ECMP)            | . 21 |
|           | 2.2.7.3.2 Per Connection Classifier (PCC)         | . 23 |
| 2.        | 2.7 <mark>.4 Fail Over</mark>                     | . 25 |
| 2.2.8     | PP <mark>D</mark> IOO                             | . 25 |
| 2.        | 2.8.1 Tahap Prep <mark>are</mark>                 | . 26 |
| 2.        | 2.8.2 Tahap Plan                                  | . 27 |
| 2.        | 2.8.3 Tahap D <mark>esign</mark>                  | . 27 |
| 2.        | 2.8.4 Tahap Implemen                              | . 28 |
| 2.        | 2.8.5 Tahap Operate                               | . 28 |
| 2.        | 2.8.6 Tahap Optimaze                              | . 29 |
| BAB III . |                                                   | . 30 |
| ANALIS    | IS DAN PERANCANGAN                                | . 30 |
| 3.1 Gai   | mbaran Umum Sekolah                               | . 30 |
| 3.1.1     | Sejarah                                           | . 30 |
| 3.1.2     | Visi dan Misi Sekolah                             | . 31 |
| 3.1.3     | Logo                                              | . 32 |
| 3.1.4     | Struktur Organisasi                               | . 32 |
| 3.1.5     | Denah Lokasi                                      | . 33 |
| 3.2 Tah   | nap Penelitian                                    | . 33 |
| 3.3 Tah   | hap Prepare (Persiapan)                           | . 35 |
| 3.3.1     | Analisis Masalah                                  | . 35 |
| 3.3.2     | Topologi Jaringan yang ada di SMAN 1 Jetis Bantul | . 36 |

| 3.3.3 Solusi Masalah                                     |
|----------------------------------------------------------|
| 3.4Tahap Plan (Perencanaan)55                            |
| 3.4.1 Kebutuhan Hardware                                 |
| 3.4.2 Analisis Kebutuhan Software                        |
| 3.5 Metode Pengambilan Data                              |
| 3.6 Tahap Design (Desain)                                |
| 3.6.1 Perancangan Topologi Jaringan                      |
| 3.6.2 Konfigurasi IP Address                             |
| 3.6.3 Pembagian Bandwidth                                |
| BAB IV                                                   |
| IMPLEMENTASI DAN PEMBAHASAN                              |
| 4.1 Tahap Implement (Implementasi)                       |
| 4.1.1 Instalasi Perangkat Keras                          |
| 4.1.1.1 Mikrotik Routerboard                             |
| 4.1.2 Instalasi Perangkat Lunak                          |
| 4.1.2.1 Instalasi Mikrotik                               |
| 4.1.3 Konfigurasi Mikrotik                               |
| 4.1.3.1 Konfigurasi Administrator                        |
| 4.1.3.2 Konfigurasi Interface                            |
| 4.1.3.3 Konfigurasi IP Address                           |
| 4.1.3.4 Konfigurasi DNS78                                |
| 4.1.3.5 Konfigurasi DHCP Server                          |
| 4.1.3.6 Konfigur <mark>asi NAT</mark> 80                 |
| 4.1.3.7 Konfigurasi Load Balance                         |
| 4.1.3.8 Konfigurasi Failover94                           |
| 4.1.3.9 Konfigurasi Hotspot Gateway97                    |
| 4.1.3.10 Konfigurasi Halama Login                        |
| 4.1.3.10.1 Download Login Homepage Default Mikrotik99    |
| 4.1.3.10.2 Mengubah Login Interface                      |
| 4.1.3.10.3 Upload Login Homepage SMAN 1 Jetis Bantul 101 |
| 4.1.3.11 Manajemen Bandwidth104                          |

| 4.1.3.11.1 Konfigurasi PCQ104                                   |
|-----------------------------------------------------------------|
| 4.1.3.11.2 Konfigurasi Simple Queue105                          |
| 4.2 Tahap Operate (Pengujian)                                   |
| 4.2.1 Proses Pengujian                                          |
| 4.2.1.1 Pengujian Koneksi Router Dengan ISP Terabit, ISP Telkom |
| Dan Interbet109                                                 |
| 4.2.1.2 Pengujian Load Balance                                  |
| 4.2.1.3 Pengujian Failover                                      |
| 4.2.1.3.1 Kedua Gateway Hidup                                   |
| 4.2.1.3.2 Gateway Terabit Mati                                  |
| 4.2.1.3.3 Gateway Telkom Mati 115                               |
| 4.2.1.4 Pengujian Manajemen Bandwidth 116                       |
| 4.3 Tahap Optimize (Optimalisasi)                               |
| BAB V                                                           |
| PENUTUP                                                         |
| 5.1 Kesimpulan                                                  |
| 5.2 Saran                                                       |
| DAF <mark>TAR PUS</mark> TAKA                                   |
| LAMPIRAN                                                        |

## DAFTAR TABEL

| Tabel 2.1               | Perbedaan Referensi dan Penelitian yang Dilakukan 12                   |
|-------------------------|------------------------------------------------------------------------|
| Tabel 3.1               | Tahap - Tahap Penelitian                                               |
| Tabel 3.2               | Konfigurasi IP Address Topologi Jaringan SMAN 1 Jetis Bantul 36        |
| Tabel 3.3               | Spesifikasi Mikrotik RouterBord RB951Ui-2HND56                         |
| Tabel 3.4               | Spesifikasi Access Point Ubiquity Unifi AP-LR                          |
| Tabel 3.5               | Spesifikasi Switch 3COM 3CGSU08A                                       |
| Tabel 3.6               | Spesifikasi Switch Allied Telesis AT-FS724L                            |
| Tabel 3.7               | Spesifikasi Notebook Asus A555LF61                                     |
| Tabel 3.8               | Kebutuhan Perangkat Lunak                                              |
| Tabel 3.9               | Konfigurasi IP Address yang direncanakan                               |
| Tabel 3.10              | ) Peran <mark>ca</mark> ngan <mark>Alokasi yang direncanaka</mark> n67 |
| Tab <mark>el</mark> 4.1 | Konfigurasi IP Address                                                 |
| Tabel 4.2               | Perbandingan Sebelum Manajemen Bandwidth                               |
| Tabel 4.3               | Perbandingan Setelah Manajemen Bandwidth 119                           |

### DAFTAR GAMBAR

| Gambar 2.1               | Winbox 1                                                               | 8  |
|--------------------------|------------------------------------------------------------------------|----|
| Gambar 2.2               | Konfigurasi Simple Queue1                                              | 9  |
| Gambar 2.3               | Proses Kerja Per Connection Queue (PCQ)                                | 20 |
| Gambar 2.4               | Konfigurasi PCQ Download dan Upload2                                   | 20 |
| Gambar 2.5               | Konfigurasi Load Balance ECMP Input dan Output                         | 2  |
| Gambar 2.6               | Konfigurasi Load Balance PCC Input dan Output                          | 24 |
| Gambar 2.7               | Konfigurasi Load Balance PCC Prerouting                                | 24 |
| Gambar 2.8               | Konfigurasi Failover                                                   | 25 |
| Gambar 2.9               | Konfigurasi Failover                                                   | 26 |
| Gambar 3.1               | Logo SMAN 1 Jetis Bantul                                               | 2  |
| Gambar 3.2               | Struktur Organisasi SMAN 1 Jetis Bantul                                | 2  |
| Gambar 3.3               | Denah Lokasi SMAN 1 Jetis Bantul                                       | 13 |
| Gam <mark>bar</mark> 3.4 | Topologi Jaringan SMAN 1 Jetis Bantul 3                                | 6  |
| Gamba <mark>r 3.5</mark> | Hasil Pengujian ISP Terabit Pada Jam Tidak Sibuk                       |    |
|                          | Notebook A                                                             | 9  |
| Gambar 3.6               | User Login Pada Jam Tid <mark>ak Sibuk ISP</mark> Terabit Notebook A 3 | 9  |
| Gambar 3.7               | Hasil Pengujian Download Pada Jam Tidak Sibuk                          |    |
|                          | ISP Terabit Notebook A 4                                               | 0  |
| Gambar 3.8               | Hasil Pengujian ISP Terabit Pada Jam Sibuk Notebook A 4                | 0  |
| Gambar 3.9               | User Login Pada Jam Sibuk ISP Terabit Notebook A 4                     | 1  |
| Gambar 3.10              | Hasil Pengujian Download Pada Jam Sibuk ISP Terabit                    |    |
|                          | Notebook A4                                                            | 1  |
| Gambar 3.11              | Hasil Pengujian ISP Telkom Saat Jam Tidak Sibuk                        |    |

| Notebook A                                                                    |
|-------------------------------------------------------------------------------|
| Gambar 3.12 User Login Saat Tidak Sibuk ISP Telkom Notebook A                 |
| Gambar 3.13 Hasil Pengujian Download Pada Jam Sibuk ISP Telkom                |
| Notebook A43                                                                  |
| Gambar 3.14 Hasil Pengujian ISP Telkom Saat Jam Sibuk Notebook A 44           |
| Gambar 3.15 User Login Saat Jam Sibuk ISP Telkom Notebook A 44                |
| Gambar 3.16 Hasil Pengujian Download Pada Jam Sibuk ISP Telkom                |
| Notebook A45                                                                  |
| Gambar 3.17 Hasil Pengujian ISP Terabit Pada Jam Tidak Sibuk                  |
| Notebook B                                                                    |
| Gambar 3.18 User Login Pada Jam Tidak Sibuk ISP Terabit Notebook B 46         |
| Gambar 3.19 Hasil Pengujian Download Pada Jam Tidak Sibuk ISP                 |
| Terabit No <mark>tebook B</mark>                                              |
| Gambar 3.20 Hasil Pengujian ISP Terabit Pada Jam Sibuk Notebook B 47          |
| Gambar 3.21 User Login Pada Jam Sibuk ISP Terabit Notebook B                  |
| Gambar <mark>3.22 Hasil Pengujian Downlo</mark> ad Pada Jam Sibuk ISP Terabit |
| Notebook B                                                                    |
| Gambar 3.23 Hasil Pengujian ISP Telk <mark>om Saat</mark> Jam Tidak Sibuk     |
| Notebook B                                                                    |
| Gambar 3.24 User Login Saat Tidak Sibuk ISP Telkom Notebook B                 |
| Gambar 3.25 Hasil Pengujian Download Pada Jam Sibuk. ISP Telkom               |
| Notebook B                                                                    |
| Gambar 3.26 Hasil Pengujian ISP Telkom Saat Jam Sibuk Notebook B 50           |
| Gambar 3.27 User Login Saat Jam Sibuk ISP Telkom Notebook B51                 |
| Gambar 3.28 Hasil Pengujian Download Pada Jam Sibuk ISP Telkom                |

| Notebook B                                    | . 51 |
|-----------------------------------------------|------|
| Gambar 3.29 Switch 3COM 3CGSU08A              | . 52 |
| Gambar 3.30 Mikrotik Routerboard RB951Ui-2HND | . 53 |
| Gambar 3.31 Access Point Ubiquiti Unifi AP-LR | . 53 |
| Gambar 3.32 Switch Allied Telesis AT-FS724L   | . 54 |
| Gambar 3.33 RouterBord RB951Ui-2HnD           | . 56 |
| Gambar 3.34 Access Point Ubiquity Unifi AP-LR | . 57 |
| Gambar 3.35 Switch 3COM 3CGSU08A              | . 59 |
| Gambar 3.36 Switch Allied Telesis AT-FS724L   | . 60 |
| Gambar 3.37 Notebook Asus A555LF              | . 61 |
| Gambar 3.38 Topologi yang direncanakan        | . 63 |
| Gambar 3.39 Topologi yang direncanakan        | . 64 |
| Gambar 4.1 Desain Topologi Jaringan Baru      | . 68 |
| Gambar 4.2 Switch 3 COM ISP ISP Terabit       | . 70 |
| Gambar 4.3 Instalasi Modem ISP Telkom         | .71  |
| Gambar 4.4 Instalasi Mikrotik RB951Ui-2HND    | .71  |
| Gambar 4.5 Instalasi Access Point             | . 72 |
| Gambar 4.6 Tampilan Awal Winbox               | . 73 |
| Gambar 4.7 Konfigurasi Nama Administrator     | . 73 |
| Gambar 4.8 Konfigurasi Nama Router            | .74  |
| Gambar 4.9 Konfigurasi Interface Mikrotik     | . 75 |
| Gambar 4.10 Konfigurasi IP Address ether1     | . 76 |
| Gambar 4.11 Konfigurasi IP Address ether2     | .76  |
| Gambar 4.12 Konfigurasi IP Address ether4     | .77  |
| Gambar 4.13 Konfigurasi IP Address ether5     | . 77 |

| Gambar 4.14 Address List                                              |
|-----------------------------------------------------------------------|
| Gambar 4.15 Konfigurasi Domain Name Server (DNS)                      |
| Gambar 4.16 Konfigurasi DHCP Server                                   |
| Gambar 4.17 Konfigurasi Tab General NAT 80                            |
| Gambar 4.18 Konfigurasi tab Action NAT                                |
| Gambar 4.19 Konfigurasi NAT 81                                        |
| Gambar 4.20 Konfigurasi Input ISP Terabit Load Balance PCC            |
| Gambar 4.21 Konfigurasi Input ISP Telkom Load Balance PCC             |
| Gambar 4.22 Konfigurasi Output ISP Terabit Load Balance PCC           |
| Gambar 4.23 Gambar 4.23 Konfigurasi Output ISP Telkom Load            |
| Balance PCC                                                           |
| Gambar 4.24 Konfigurasi Accept Prerouting ISP Terabit untuk           |
| Ether 4 ISP Terabit                                                   |
| Gambar 4.25 Konfigurasi Accept Prerouting ISP Terabit untuk           |
| Ether 4 ISP Telkom                                                    |
| Gambar 4.26 Konfigurasi Accept Prerouting ISP Terabit untuk           |
| Ether 5 ISP Terabit                                                   |
| Gambar 4.27 Konfigurasi Accept Prerouting ISP Terabit untuk           |
| Ether 5 ISP Telkom                                                    |
| Gambar 4.28 Konfigurasi Load Balance PCC ISP Terabit untuk Ether 4 87 |
| Gambar 4.29 Konfigurasi Load Balance PCC ISP Telkom untuk Ether 4 88  |
| Gambar 4.30 Konfigurasi Load Balance PCC ISP Terabit untuk Ether 5 89 |
| Gambar 4.31 Konfigurasi Load Balance PCC ISP Telkom untuk Ether 5 90  |
| Gambar 4.32 Konfigurasi Mark Routing Prerouting ISP Terabit untuk     |
| Ether 4 ISP Terabit91                                                 |

| Gambar 4.33 Konfigurasi Mark Routing Prerouting ISP Terabit untuk |     |
|-------------------------------------------------------------------|-----|
| Ether 4 ISP Telkom                                                | 92  |
| Gambar 4.34 Konfigurasi Mark Routing Prerouting ISP Terabit untuk |     |
| Ether 5 ISP Terabit                                               | 92  |
| Gambar 4.35 Konfigurasi Mark Routing Prerouting ISP Terabit untuk |     |
| Ether 5 ISP Terabit                                               | 93  |
| Gambar 4.36 Konfigurasi Load Balance PCC                          | 94  |
| Gambar 4.37 Konfigurasi Routes ISP Terabit                        | 94  |
| Gambar 4.38 Konfigurasi Routes ISP Telkom                         | 95  |
| Gambar 4.39 Konfigurasi Failover ISP Terabit                      | 95  |
| Gambar 4.40 Konfigurasi Failover ISP Telkom                       | 96  |
| Gambar 4.41 Konfigurasi Routing List                              | 96  |
| Gambar 4.42 Instalasi Hotspot Interface                           | 97  |
| Gambar 4.43 Instalasi IP Lokal Hotspot                            | 97  |
| Gamb <mark>ar 4.44 K</mark> onfigurasi IP Pool                    | 98  |
| Gambar 4.45 Konfigurasi DNS Server                                | 98  |
| Gambar 4.46 Konfigurasi Hotspot Sukses                            | 98  |
| Gambar 4.47 Download Direktori Log <mark>in</mark>                | 99  |
| Gambar 4.48 Edit title                                            | 100 |
| Gambar 4.49 Edit Deskripsi Login                                  | 100 |
| Gambar 4.50 Edit Footer Login                                     | 100 |
| Gambar 4.51 Logo Default                                          | 100 |
| Gambar 4.52 Logo SMAN 1 Jetis Bantul                              | 101 |
| Gambar 4.53 Rename File                                           | 102 |
| Gambar 4.54 Upload Direktori Login                                | 102 |

| Gambar 4.55 Konfigurasi Hotspot Server Profiles                    | 103 |
|--------------------------------------------------------------------|-----|
| Gambar 4.56 Login Homepage SMAN 1 Jetis Bantul                     | 103 |
| Gambar 4.57 Konfigurasi pcq-download                               | 104 |
| Gambar 4.58 Konfigurasi pcq-upload                                 | 105 |
| Gambar 4.59 Konfigurasi Simple Queue                               | 105 |
| Gambar 4.60 konfigurasi Simple Queue All_Bandwidth                 | 106 |
| Gambar 4.61 konfigurasi Simple Queue Local                         | 107 |
| Gambar 4.62 konfigurasi Simple Queue Client Pada Local             | 107 |
| Gambar 4.63 konfigurasi Simple Queue Hotspot                       | 108 |
| Gambar 4.64 Pengujian Koneksi Router dengan ISP Terabit            | 109 |
| Gambar 4.65 Pengujian Koneksi Router dengan ISP Telkom             | 110 |
| Gambar 4.66 Pengujian Koneksi Router dengan Internet               | 110 |
| Gambar 4.67 Interface List dan User Login Pada Jam Sibuk           | 111 |
| Gambar 4.68 Pengujian Load Balance Mengetahui Jalur yang digunakan |     |
| Notebook A                                                         | 112 |
| Gambar 4.69 Pengujian Load Balance Mengetahui Jalur yang digunakan |     |
| Notebook B                                                         | 113 |
| Gambar 4.70 Pengujian Failover                                     | 114 |
| Gambar 4.71 Pengujian Failover ISP Terabit Mati                    | 115 |
| Gambar 4.72 Pengujian Failover ISP Telkom Mati                     | 115 |
| Gambar 4.73 Bandwidth Test Notebook A                              | 116 |
| Gambar 4.74 Bandwidth Test Notebook B                              | 116 |
| Gambar 4.75 konfigurasi Simple Queue pcq-download dan pcq-upload   | 117 |
| Gambar 4.76 Kecepatan Download notebook A                          | 118 |
| Gambar 4.77 Kecepatan Download notebook B                          | 118 |

| Gambar 4.78 User Login Pada Jam Sibuk 118 | 8 |
|-------------------------------------------|---|
|-------------------------------------------|---|

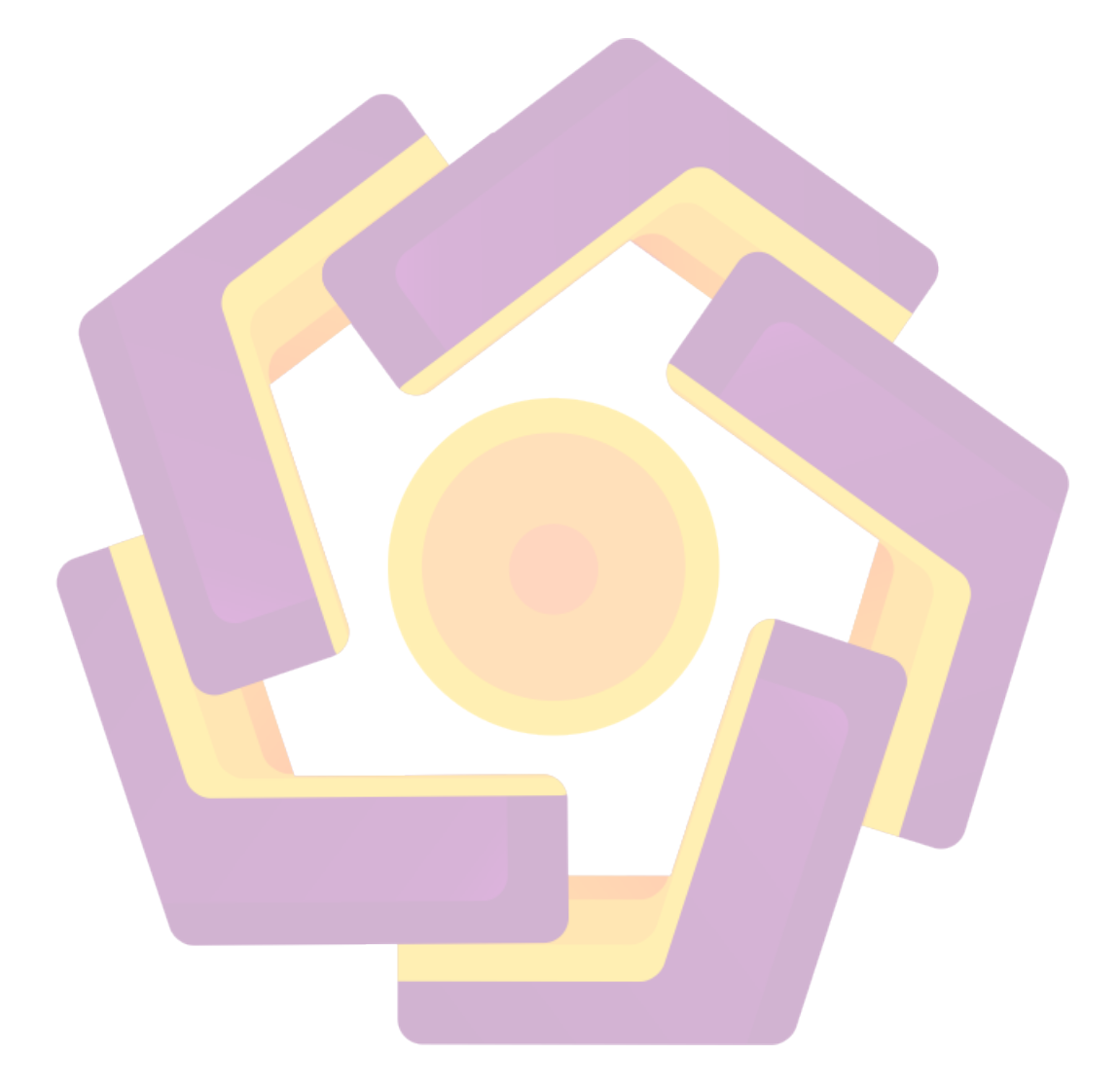

#### INTISARI

SMA Negeri 1 Jetis Bantul memiliki dua Internet Service Provider (ISP) untuk layanan internetnya. Bandwidth total pada sekolah ini ialah sebesar 27 Mbps menggunakan 2 ISP, dengan rincian ISP yang pertama dari Terabit bandwidth yang digunakan 7 Mbps dan ISP yang ke dua yaitu dari Telkom bandwidth yang digunakan 20 Mbps. Permasalahan yang terjadi adalah ketidakstabilan kecepatan akses internet ketika banyak user yang login pada jaringan hotspot atau ketika salah satu dari user melakukan download menggunakan aplikasi seperti internet download manager (IDM). Sehingga bandwidth akan terserap ke user yang menggunakan aplikasi tersebut, sedangkan yang terjadi pada user lain kecepatan akses akan menjadi lambat. Penggunaan bandwidth pada sekolah ini tidak ada batasan untuk setiap user. Dampak dari permasalah ini akan mengganggu jika guru akan downlaod file penting untuk keperluan sekolah, misalkan guru ingin download file dapodik.

Pada skripsi ini, setelah melakukan Analisa pada pokok permasalahan yang ada dengan melakukan observasi dan interview di tempat penelitian. Mengatasi masalah tersebut peneliti menggunakan metode pengembangan sistem PPDIOO Life Cycle. Melakukan analisis dan perancangan manajemen *bandwidth* dengan metode *simple queue* menggunakan mikrotik. Manajemen *bandwidth* dapat membagi *bandwidth* secara merata dan sesuai kebutuhan.

Manajemen *bandwidth* dengan metode *Simple Queue* yang ditambahkan metode PCQ (*Per Connection Queue*) berjalan dengan baik yaitu dapat membagi *bandwidth* secara merata. Penambahan metode *load balance PCC* dapat membagi beban trafik secara seimbang pada kedua ISP dan dapat menyediakan cadangan koneksi tanpa terjadi *disconnection* ketika salah satu ISP dalam keadaan mati.

**Kata-kunci:** Internet, *Bandwidth, Hotspot,* Dapodik, PPDIOO, Perancangan, Manajemen *Bandwidth*, *Simple Queue, Per Connection Queue, Load balance.* 

#### ABSTRACT

Senior High School of Jetis, Bantul has two Internet Service Providers (ISP). This school has a total bandwidth at 27 Mbps by using two ISPs, the first ISP provided by Terabit has 7 Mbps of bandwidth and the second provided by Telkom has 20 Mbps of bandwidth. The problem occurs is instability of internet speed access when many users are logging in to the same hotspot or there's one user downloads by using applications such as Internet Download Manager. So that the bandwidth will be mostly used by a user downloading with Internet Download Manager, while other users will face decreased speed of internet access. There is no limitation of bandwidth usage in this school. This problem will impact to any teachers who will download any important file such as dapodik

this research has done analysis to existing main problem by conducting observation and interview at research location. In order to overcome the problem, researcher using PPDIOO life cycle system development method. Researcher also analyzed and designed bandwidth management by using simple queue with Mikrotik. Bandwidth management can devide bandwidth usage equally and based on necessity

Bandwidth management with Simple Queue supported with PCQ (Per Connection Queue) ran well, can devide bandwidth equally. The addition of Load Balance PCC method can devide traffic access equal to both ISP and provide back up connection without experiencing disconnection when one ISP shutdowns

**Keywords:** Internet, Bandwidth, Hotspot, Dapodik, PPDIOO, Design, Bandwidth Management, Simple Queue, Load Balance.